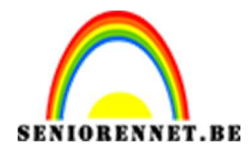

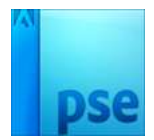

# <u>Dambord</u>

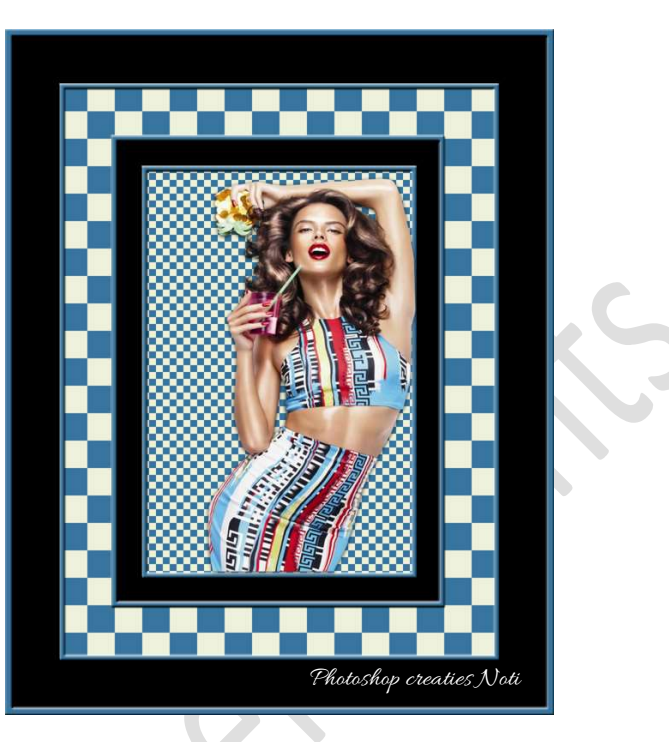

**<u>Materialen</u>**: model of eigen afbeelding

- 1. Neem een **donker Voorgrondkleur** uit de van de afbeeldingen en zet **Achtergrondkleur** op **#EDF1DB**
- 2. We gaan nu eerst het dambordpatroon maken.
  - 1. Dambordpatroon 1 maken
    - Open een nieuw document van 30 x 30 px 72 ppi witte achtergrond.
      - Ontgrendel deze laag.
    - 2. Vul met Voorgrondkleur.
    - 3. Ga naar Afbeelding → Vergroten/verkleinen → Canvasgrootte → Breedte: 60 px – Hoogte: 30 px - □ Relatief → Plaatsing: Rechts → OK

| Canvasgrootte                                 |                                                          | _      | _      | *         |
|-----------------------------------------------|----------------------------------------------------------|--------|--------|-----------|
| Ø Meer informatie                             | over: canvasgrootte                                      | E.     |        | ОК        |
| Huidige grootte:<br>B<br>H<br>Nieuwe grootte: | 2,64K<br>reedte: 30 pixels<br>loogte: 30 pixels<br>5,27K | 1      |        | Annuleren |
| B                                             | reedte: 60<br>Hoogt <mark>e: 30</mark>                   | pixels | *<br>* |           |
| Pi                                            | aatsing:                                                 |        |        |           |

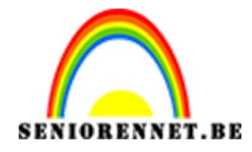

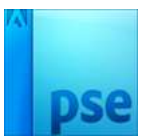

4. Activeer de Toverstaf en klik op het Transparante gedeelte.

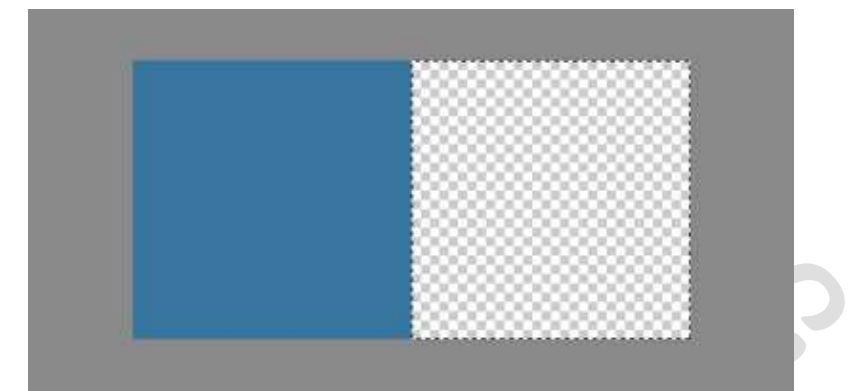

5. Vul deze selectie met Achtergrondkleur.

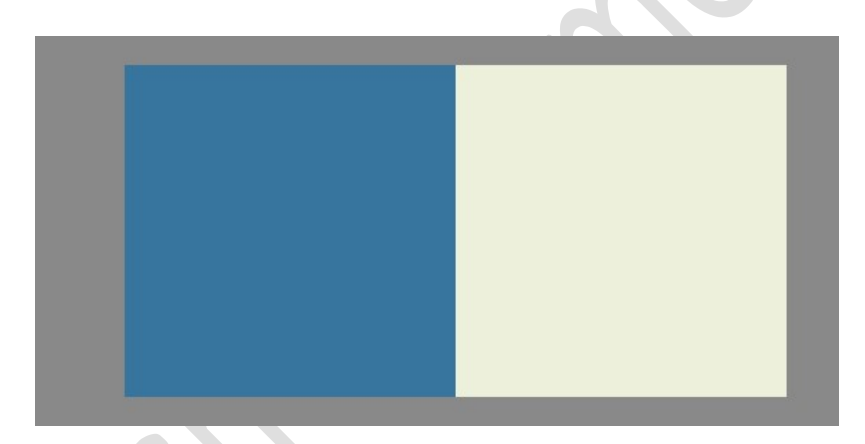

6. Ga naar Afbeelding → Vergroten/verkleinen →
 Canvasgrootte → Breedte: 60 px - Hoogte: 60 px - □
 Relatief → Plaatsing: naar onder → OK

| Meer informatie over: canvasgrootte                                  | ОК        |
|----------------------------------------------------------------------|-----------|
| Huidige grootte: 5,27K<br>Breedte: 60 pixels<br>Hoogte: 30 pixels    | Annuleren |
| Nieuwe grootte: 10,5K<br>Breedte: 60 pixels -<br>Hoogte: 60 pixels - |           |
| Plaatsing:                                                           |           |
| Kleur canvasuitbreiding: Zwart                                       |           |

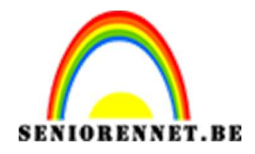

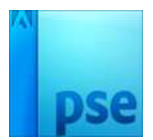

## Dupliceer deze laag. Doe CTRL+T → Laag Horizontaal draaien en sleep naar beneden.

Druk op groene vinkje.

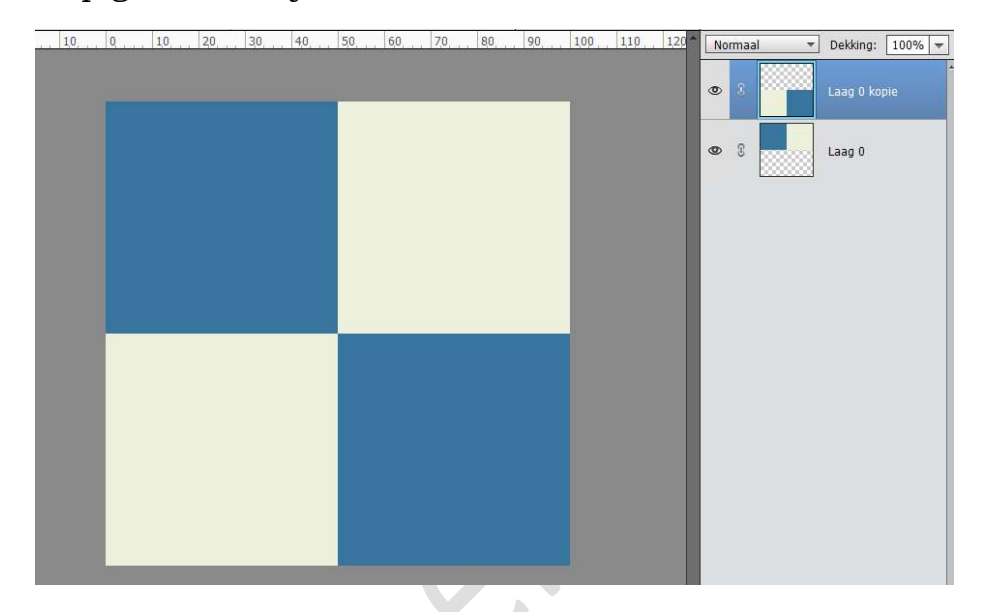

- 8. Voeg **beide lagen samen** en **sla** op als patroon **"dambordpatroon1**"
- 9. Ga naar Bewerken → patroon definiëren → geef een passende naam.
- 10. Is het patroon opgeslagen mag u dit document sluiten.

#### 2. Dambordpatroon 2 maken.

1. Herhaal de werkwijze van dambordpatroon 1, maar werk met 120 px.

Dus u start met een document van 120x120 px – 72ppi – witte achtergrond.

Volg dan de stappen van dambord patroon 1, bij de

canvasuitbreiding in de breedte dan gaan naar 240 px (stap 3) en hoogte: 240 px (stap 6)

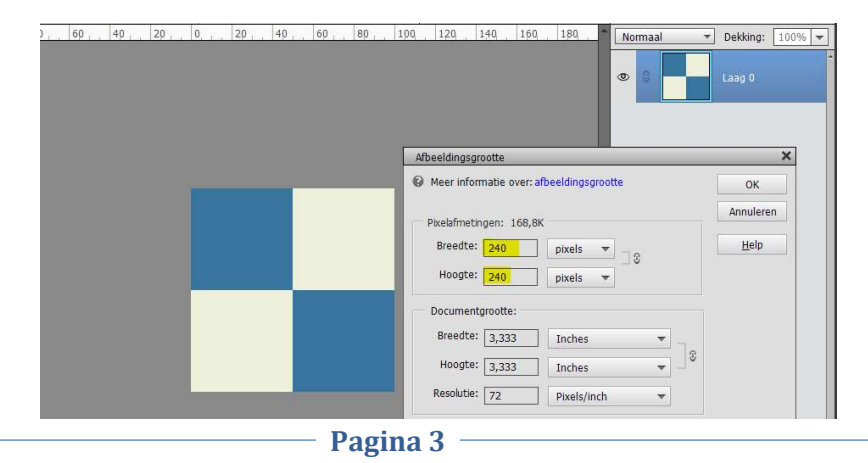

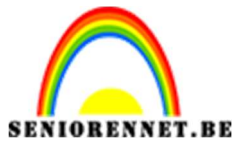

- 2. Sla dan op als Dambordpatroon2
- 3. Patroon definiëren met passende naam.

#### 3. <u>Maken van eigenlijke kaartje</u>

- 1. Open een nieuw document van 2400 X 3000 px 72 ppi zwarte achtergrond.
- 2. Ontgrendel de achtergrondlaag en noem deze zwart.
- 3. Doe CTRL+ klik op Laagminiatuur
- 4. Plaats een nieuwe laag en noem deze omlijning
- 5. Ga naar Bewerken → Selectie omlijnen → 30 px Binnen → Voorgrondkleur van uw dambord, bij mij dat blauwe.

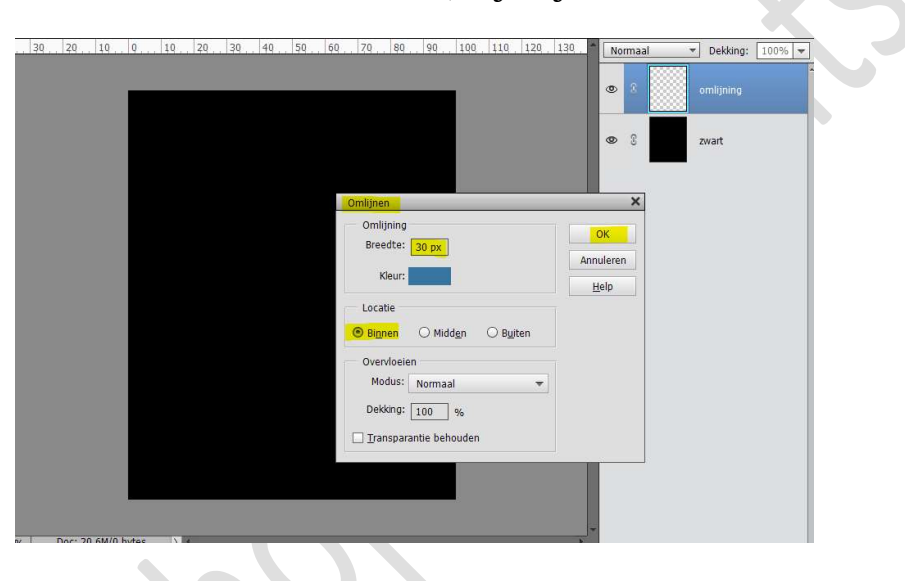

- 6. Deselecteren
- 7. Geef deze laag een Laagstijl Schuine kant → eenvoudig reliëf → ga terug naar Lagenpalet.

Klik op de **fx** en pas de waarden aan naar volgende: **Grootte: 16 px** → **Richting:** Ø Omhoog → OK

| S     omlijning                                 |
|-------------------------------------------------|
| © S zwart                                       |
| Ger informatie over: laagstijlen                |
| <br>Belichtingshoek: 90 °                       |
| <br>Slagschaduw     Gloed                       |
| <br>Grootte: 16 px<br>Richting: I Omhoog Omlaag |
| <br>Streek      Herstellen Annuleren OK         |
|                                                 |

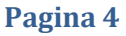

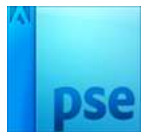

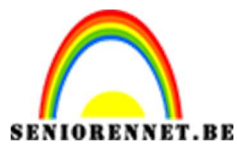

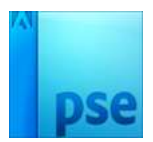

8. Zet de hulplijnen aan.
Ga naar Weergave → nieuwe hulplijnen.
Plaats Verticale hulplijnen op 10% en 90% en Horizontale
hulplijnen op 8% en 92%

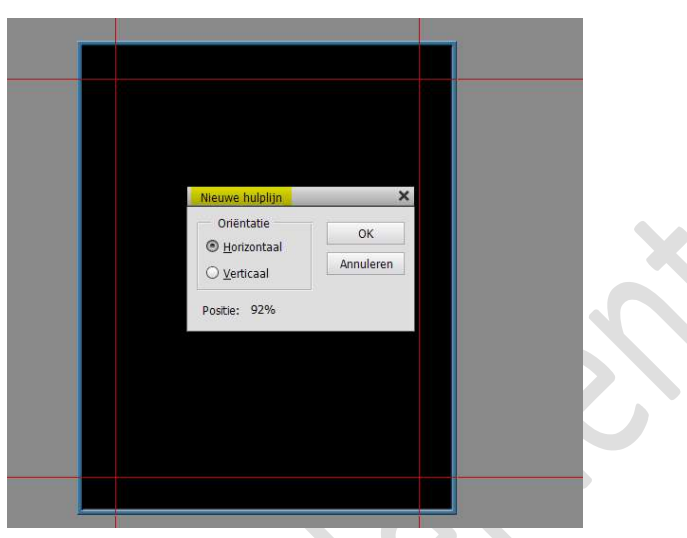

- 9. Plaats een nieuwe laag en noem deze dambordpatroon 2
- 10. Activeer het **Rechthoekige selectiekader** en trek op de **hulplijnen**, **binnenin**, een **rechthoek**.
- 11. Ga naar Bewerken → Selectie Opvullen → Patroon → kies: Dambordpatroon 2

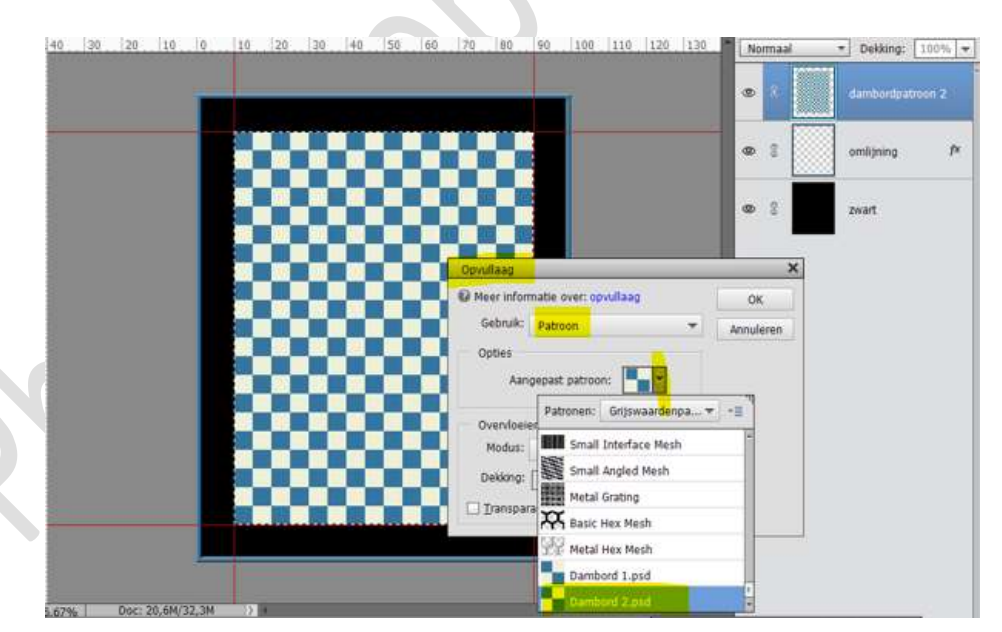

Verwijder de hulplijnen NIET DESELECTEREN

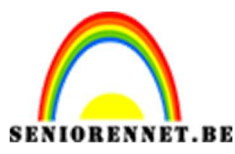

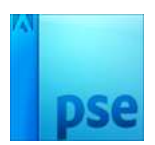

12. Plaats een nieuwe laag en noem deze Omlijning 2.

Ga naar Bewerken → Selectie Omlijnen → Voorgrondkleur (blauwe) → 20 pixels → Binnen

| 20 | 10 | Q | 10 | 20 | 30 | 40 | 50 | 60 | 70           | 80               | 90       | 100            | 110            | 120 | 130      | -    | No     | rmaal | ▼ C | ekking:    | 1009     | 6 💌 |   |
|----|----|---|----|----|----|----|----|----|--------------|------------------|----------|----------------|----------------|-----|----------|------|--------|-------|-----|------------|----------|-----|---|
|    |    |   |    |    |    |    |    |    |              |                  |          |                |                |     |          |      | 0      | 2     | Orr | iliinina : | 2        |     | - |
|    |    |   |    |    |    |    |    |    |              |                  |          |                |                |     |          |      |        |       |     |            | T        |     |   |
|    |    |   |    |    |    |    |    |    |              |                  |          |                |                |     |          | I    | 0      | S     | dar | nbordp     | atroon 2 |     | L |
|    |    |   |    |    |    |    |    |    |              |                  |          |                |                |     |          |      |        | 0     | 1   |            |          | 4   | L |
|    |    |   |    |    |    |    |    |    | Omlijne      | n                |          |                | -              | -   |          |      |        | ×     | om  | lijning    |          | 7×  |   |
|    |    |   |    |    |    |    |    |    | Omli<br>Bree | jning<br>edte: [ | 20 px    | 1              |                |     |          | C    | к      |       | ZWa | art        |          |     | Ŀ |
|    |    |   |    |    |    |    |    |    | (H           | (leur:           |          |                |                |     |          | Annu | ilerei | 1     |     |            |          |     | Ľ |
|    |    |   |    |    |    |    |    |    | Loca         | tie              |          |                |                |     | - L<br>7 | Πe   | eip    | -     |     |            |          |     | Г |
|    |    |   |    |    |    |    |    |    | 🖲 Bin        | nen              |          | id <u>e</u> n  | ⊖ B <u>u</u> i | ten |          |      |        |       |     |            |          |     | L |
|    |    |   |    | 0  |    |    | H  |    | Over         | vloeier          | n        |                |                |     |          |      |        |       |     |            |          |     | L |
|    |    |   |    |    |    |    |    |    | Dek          | kina: [          | Norma    | al<br>] av     |                | *   |          |      |        |       |     |            |          |     | L |
|    |    |   |    |    |    |    |    |    | 🗌 Ira        | nspara           | ntie bel | j 70<br>houden |                |     |          |      |        |       |     |            |          |     | L |
|    |    |   |    |    |    |    |    |    |              |                  |          |                | _              | _   |          |      |        |       |     |            |          |     | L |
|    |    |   |    |    |    |    |    |    |              |                  |          |                |                |     |          |      |        |       |     |            |          |     |   |

### Deselecteren

Kopieer de laagstijl van Omlijning en plak deze op de laag Omlijning 2

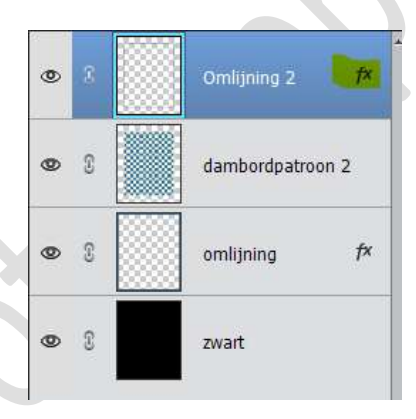

13. Plaats daarboven een nieuwe laag en noem deze zwart binnen.
Trek een rechthoekige selectiekader op het dambord, laat links, rechts, boven en onder 2 ruiten vrij.
Vul de selectie met zwart.

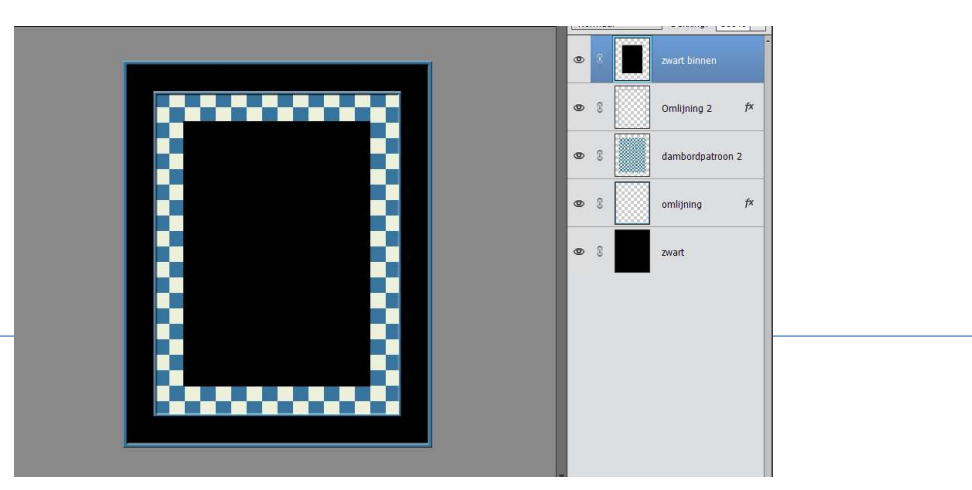

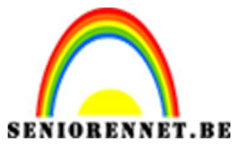

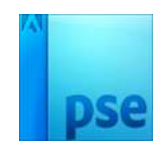

14. Plaats een **nieuwe laag** en noem deze Omlijning 3. Doe **CTRL+klik** op de **laag zwart binnen**.

Ga naar Bewerken  $\rightarrow$  Selectie omlijnen  $\rightarrow$  Voorgrondkleur (hier het blauwe)  $\rightarrow$  20px  $\rightarrow$  Binnen.

Kopieer de laagstijl van Omlijning 2 en plak deze op de laag Omlijning 3.

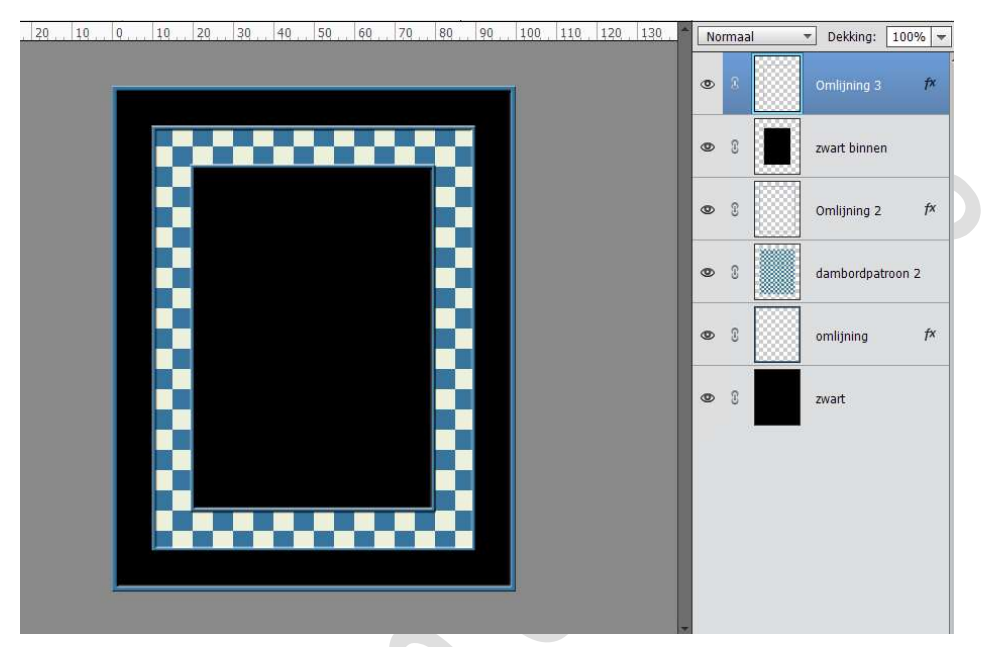

15. We gaan opnieuw hulplijnen plaatsen.
Plaats Verticaal er op 25% en 75% en Horizontaal op 20% en 80%

|  | - |     |                                                            |                 |
|--|---|-----|------------------------------------------------------------|-----------------|
|  |   |     |                                                            |                 |
|  |   | Nie | uwe hulplijn                                               |                 |
|  |   |     | Orientatie<br>) <u>H</u> orizontaal<br>) <u>V</u> erticaal | OK<br>Annuleren |
|  |   | Po  | sitie: 75%                                                 | _               |
|  |   |     |                                                            |                 |
|  |   |     |                                                            |                 |
|  |   |     |                                                            |                 |

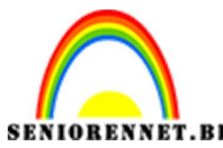

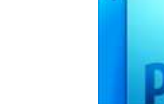

16. Plaats een nieuwe laag en noem deze laag Dambordpatroon1. Neem het Rechthoekig Selectiegereedschap en teken een rechthoek op de hulplijnen.

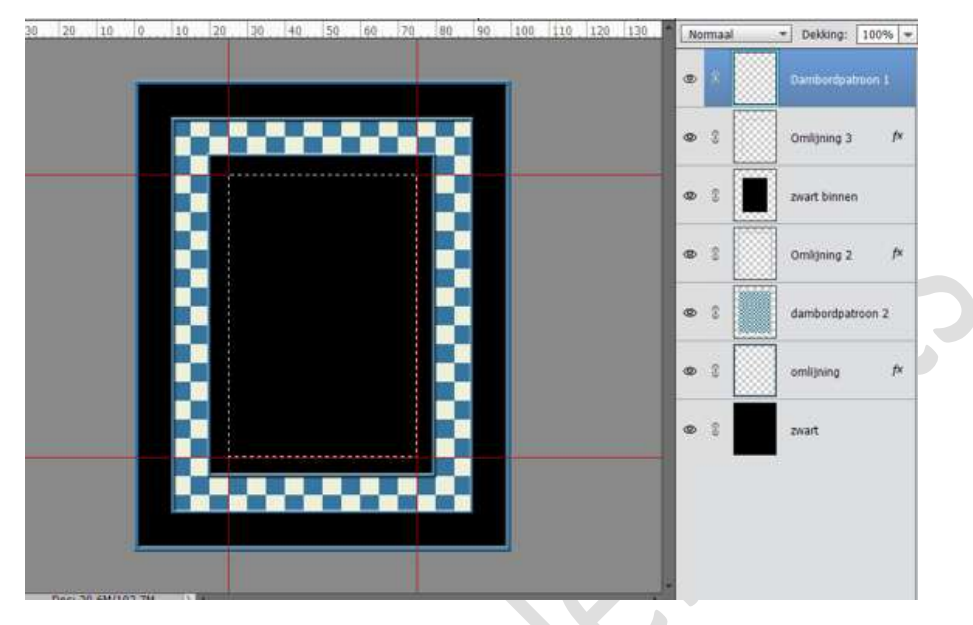

Ga naar Bewerken → Selectie Opvullen → Patroon → Dambordpatroon 1

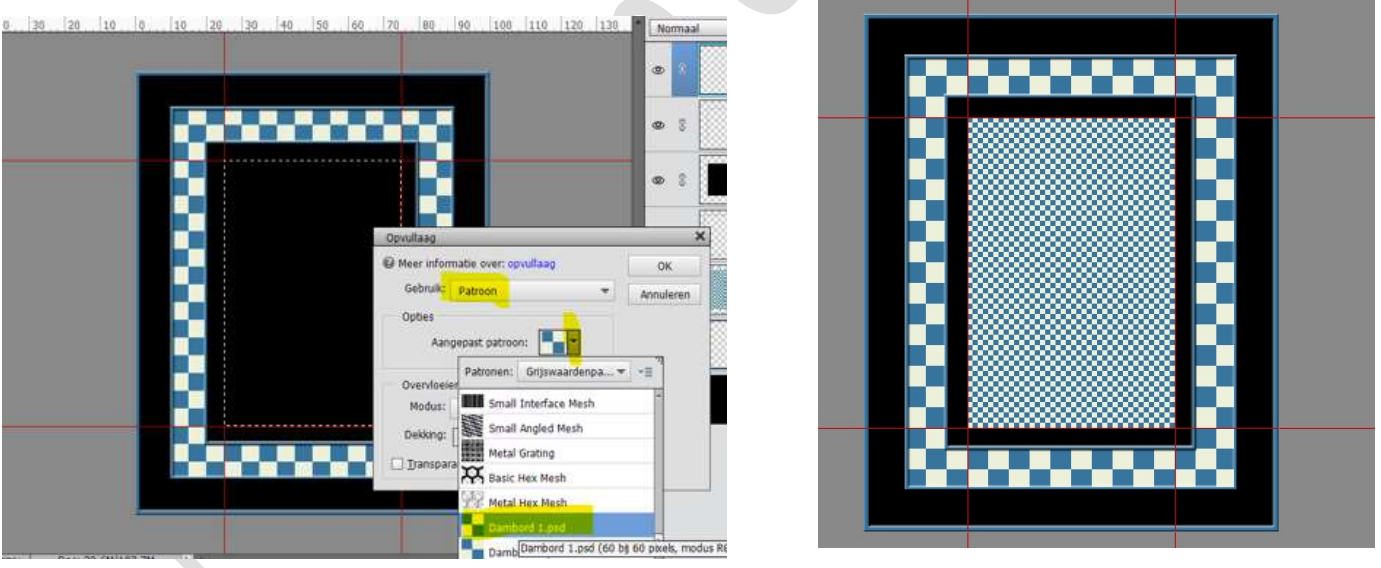

## Deselecteren Hulplijnen verwijderen.

17. Plaats daarboven een nieuwe laag en noem deze Omlijning 4. Doe CTRL+klik op de laag Dambordpatroon1. Ga naar Bewerken → Selectie omlijnen → Voorgrondkleur →
20 px → binnen. Deselecteren Kopieer de laagstijl op deze laag.

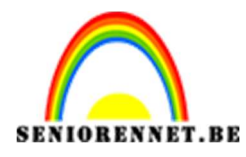

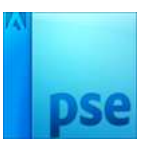

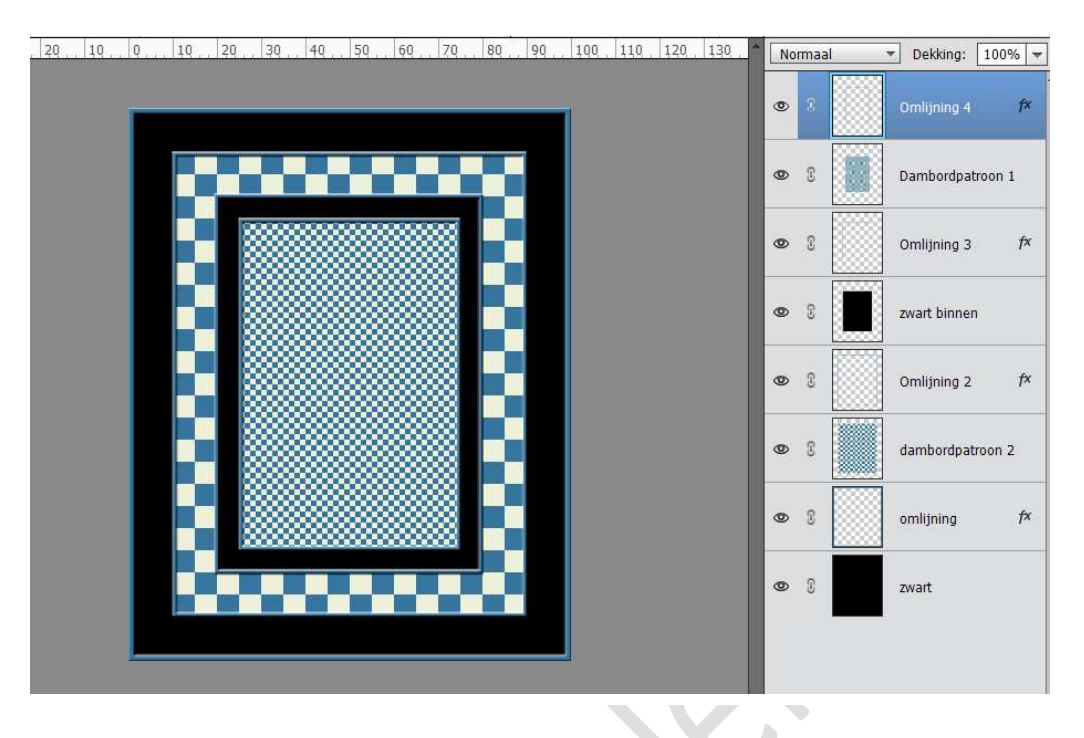

18. Plaats de afbeelding in uw werkdocument. Geef deze een slagschaduw → Hoog → ga naar Lagenpalet → dubbelklik op fx → pas de waarden aan naar volgende: Belichtingshoek: 90° → Grootte: 20 px - Afstand: 3 px -Dekking 80%

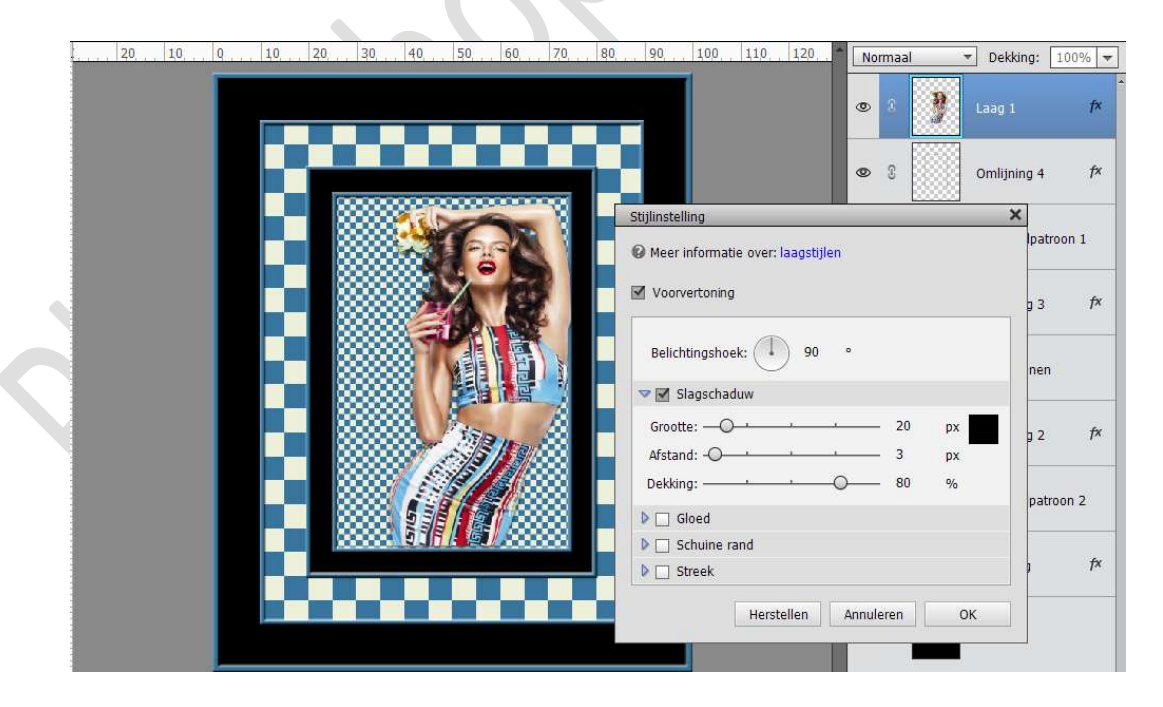

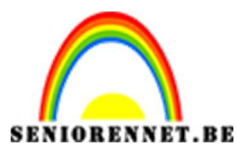

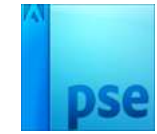

19. Het dambordeffect is af.Werk af naar keuze en vergeet jouw naam niet.Sla op als PSD: max. 800 px aan langste zijde.Sla op als JPEG: max. 150 kb.

- Enkele nuttige tips.
  - Achtergrondkleur kan u veranderen door een lichtere tint van uw voorgrondkleur.
  - De zwarte kaders kan u wijzigen door een andere kleur.

Veel plezier met dit effect NOTI

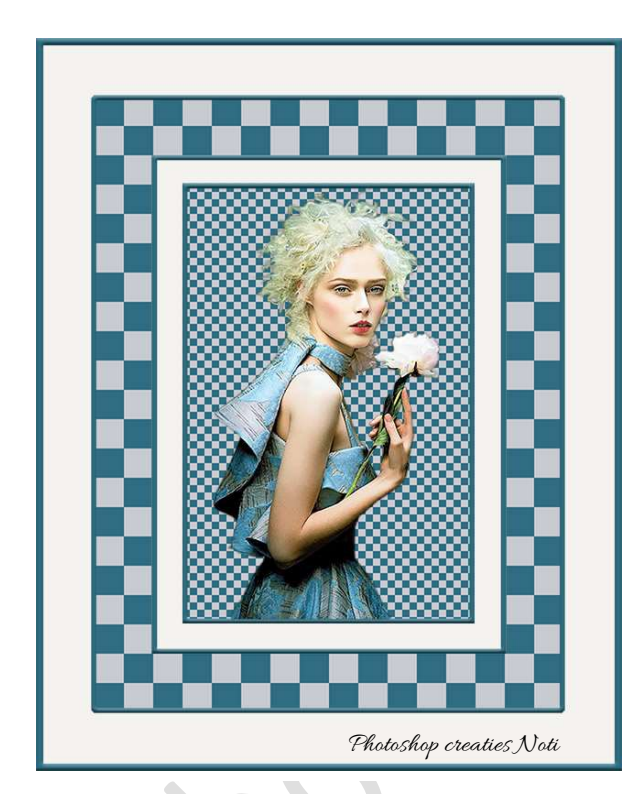

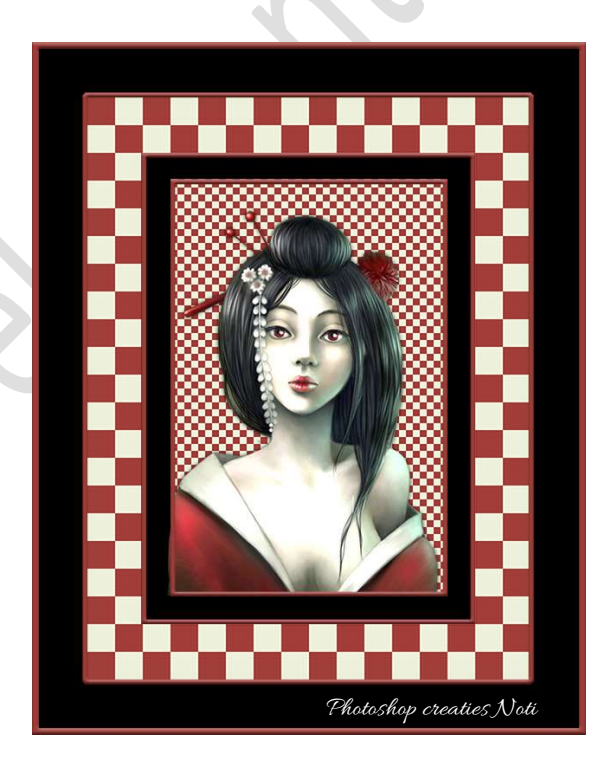